# PRONOTE

# Mémo ressources pédagogiques

## Partage des ressources pédagogiques avec les élèves

Depuis l'Espace Professeurs, l'affichage **Outils pédagogiques > Ressources pédagogiques > Ressources pour les élèves** permet de visualiser les ressources accessibles aux élèves et de partager de nouveaux documents / sites web avec eux.

| Ξ  | Outils pédagogiques                                                            |                                                         | A 📋       | : 🞯   🏸      |                  |  |  |  |  |  |  |  |  |
|----|--------------------------------------------------------------------------------|---------------------------------------------------------|-----------|--------------|------------------|--|--|--|--|--|--|--|--|
| R  | ssources pédagogiques                                                          |                                                         | <b>\$</b> | 188          |                  |  |  |  |  |  |  |  |  |
| R  | Ressources pour les élèves 1 3A, 3C 🗸                                          |                                                         |           |              |                  |  |  |  |  |  |  |  |  |
| (  | 🕑 📄 Documents joints 🛛 🐨 Sites Web 🖓 🗮 QCM 💙 낁 S                               | ujets 🔽 🗹 Corrigés 🔽 🐔 Travaux rendus 🗹 🕻               | Documents | de mon Cloud | Filtrez par type |  |  |  |  |  |  |  |  |
|    | Document                                                                       | Commentaire                                             | Public    | l'éposé le   |                  |  |  |  |  |  |  |  |  |
| 0  | Ajouter une ressource pédagogique                                              |                                                         |           |              |                  |  |  |  |  |  |  |  |  |
|    | ANGLAIS LVI (19)                                                               |                                                         |           |              | Triez par date   |  |  |  |  |  |  |  |  |
|    | Charles Perrault - Ricket with the Tuft.pdf                                    | Oral : rejouer les dialogues d'un conte                 | 3A, 3C    | 01/10/2021   |                  |  |  |  |  |  |  |  |  |
|    | Charles Perrault - The Fairy.pdf                                               | Comprendre un texte en se basant sur une liste de voc   | 3A        | 01/10/2021   |                  |  |  |  |  |  |  |  |  |
| ~  | https://en.wikisource.org<br>/wiki/Alice%27s_Adventures_in_Wonderland_(1866)   | Lire et préparer les chapitres II et III                | 3C        | 01/10/2021   |                  |  |  |  |  |  |  |  |  |
| C  | Vocabulaire 1 - La maison.pdf                                                  |                                                         | 3A        | 29/09/2021   |                  |  |  |  |  |  |  |  |  |
| 2  | Vocabulaire 1 - La maison - Corrigé.pdf                                        |                                                         | 3A        | 29/09/2021   |                  |  |  |  |  |  |  |  |  |
|    | Charles Perrault - The Fairy - Vocabulaire.pdf                                 | Répondre aux questions 1 à 8 du polycopié               | 3A        | 28/09/2021   |                  |  |  |  |  |  |  |  |  |
| 8  | Les verbes irréguliers                                                         | Grammaire Groupe verbal                                 | 3A, 3C    | 27/09/2021   |                  |  |  |  |  |  |  |  |  |
| s. | https://en.wikisource.org/wiki/The_Rime_of_the_Ancient_Mariner_(192            | ) Comprendre le contexte d'une histoire à partir d'un e | 3A, 3C    | 21/09/2021   |                  |  |  |  |  |  |  |  |  |
| 8  | Little Red Riding Hood                                                         | Saisir la trame narrative d'un récit clairement structu | 3A, 3C    | 20/09/2021   |                  |  |  |  |  |  |  |  |  |
|    | Charles Perrault - The Sleeping Beauty in the Wood.pdf                         | Comprendre les points essentiels d'un texte complexe    | 3A, 3C    | 17/09/2021   |                  |  |  |  |  |  |  |  |  |
| 4  | Résumer le dernier film que vous avez vu (300+) (25 copies numériques /<br>25) |                                                         | 3A        | 17/09/2021   |                  |  |  |  |  |  |  |  |  |
| 4  | Résumer le dernier film que vous avez vu (300+) (0 copie numérique / 25        |                                                         | 3C        | 16/09/2021   |                  |  |  |  |  |  |  |  |  |
|    | Présenter un métier de votre choix (200+) (25 copies numériques / 25)          |                                                         | 3A        | 13/09/2021   |                  |  |  |  |  |  |  |  |  |
|    |                                                                                |                                                         |           |              |                  |  |  |  |  |  |  |  |  |

#### Pour partager de nouvelles ressources (document ou site web) :

- Choisissez les classes concernées
- Ajoutez un document / un site web
- Saisissez un commentaire

#### Plus tard, vous pourrez :

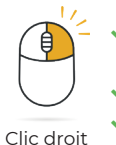

 Partager ce document avec une autre classe
 Mettre à jour ce document
 Supprimer ce document

## Quelles ressources retrouve-t-on également dans cette liste ?

En plus des ressources ajoutées manuellement, on retrouve les ressources pédagogiques partagées depuis d'autres affichages.

- Document joint au cahier de textes
- 😁 Site web joint au cahier de textes
- 🕐 Sujet de devoir
- 🖆 Corrigé de devoir
- E QCM proposés aux élèves
- Travaux rendus par les élèves

Remarque : les ressources partagées depuis d'autres affichages s'affichent sur un fond gris ; vous ne pouvez pas les modifier, les mettre à jour ou les exporter depuis cet affichage.

Si vous vous connectez depuis un Client PRONOTE en mode Enseignant

- Vous retrouvez cet affichage dans l'onglet Cahier de textes > Ressources pédagogiques > Ressources pour les élèves.
- Si votre établissement a choisi PRONOTE en mode hébergé, vous pouvez vous affranchir des contraintes de taille en mettant un lien vers votre Cloud personnel. 
   Cox Cloud personnel.

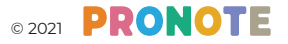

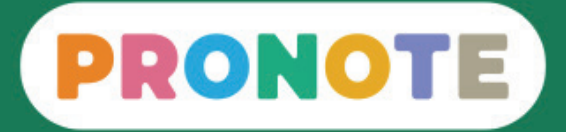

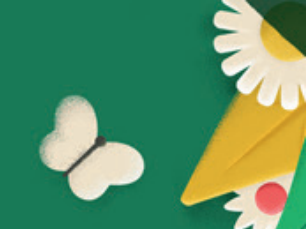

### Partage des ressources pédagogiques avec les enseignants

Depuis l'Espace Professeurs, les enseignants voient les ressources partagées par leurs collègues dans l'affichage *Outils pédagogiques > Ressources pédagogiques > Ressources des enseignants*.

| 1      | Mes données Outils Cahie<br>pédagogiques de tex                                                                                                    | er Notes Bulletins Com<br>tes                                   | pétences Résultats                                               | Vie Stage<br>scolaire                                              |        |                                                                                   |
|--------|----------------------------------------------------------------------------------------------------|-----------------------------------------------------------------|------------------------------------------------------------------|--------------------------------------------------------------------|--------|-----------------------------------------------------------------------------------|
| Ress   | sources pédagogiques v QCM v Prog                                                                                                    | ression $\lor$ Programmes offic                                 | iels                                                             | 2 1 E                                                              |        |                                                                                   |
| Ress   | ources des enseignants ACC langues, AN                                                                                                    | IGLAIS LV1 V Afficher tout                                      | es les matières                                                  |                                                                    |        |                                                                                   |
|        | Documents joints 🔽 😁 Sites Web 🗹 🕅                                                                                                    | Sujets 🔽 🗹 Corrigés 🔽 者 Tra<br>Commentaire                      | avaux rendus 🔽 🛋 Docu<br>Partagé par                             | uments de mon Clouc                                                | Modif  |                                                                                   |
| )<br>( | https://en.wikisource.org                                                                                                    | Lire et préparer les chapitres II e                             | Marca BDOWN                                                      | as hadrage                                                         |        |                                                                                   |
|        | wiki/Alice%27s_Adventures_in_Wonderland_(1866                                                                                                    | Life et preparer les enaplites ir em                            | MITTE BROWN                                                      | 01/10/2021                                                         |        | Cochez pou                                                                        |
|        | wiki/Alice%27s_Adventures_in_Wonderland_(1866<br>Charles Perrault - The Fairy,pdf                                                                                                    | Comprendre un texte en se bas                                   | M. FABRE                                                         | 01/10/2021                                                         |        | Cochez pou<br>autoriser                                                           |
|        | wiki/Alice%27s_Adventures_in_Wonderland_(1866<br>Charles Perrault - The Fairy.pdf<br>Charles Perrault - The Sleeping Beauty in the<br>Wood.pdf                                                        | Comprendre un texte en se bas<br>Comprendre les points essentie | M. FABRE<br>M. HOEZ                                              | 01/10/2021<br>01/10/2021<br>16/09/2021                             |        | Cochez pou<br>autoriser<br>les autres                                             |
|        | wiki/Alice%27s_Adventures_in_Wonderland_(1866<br>Charles Perrault - The Fairy.pdf<br>Charles Perrault - The Sleeping Beauty in the<br>Nood.pdf<br>Se_HUMPTY_DUMPTY.pdf                                | Comprendre un texte en se bas<br>Comprendre les points essentie | M. FABRE<br>M. HOEZ<br>Mme CARBONNIER                            | 01/10/2021<br>01/10/2021<br>16/09/2021<br>04/10/2021               | $\sim$ | Cochez pou<br>autoriser<br>les autres<br>enseignants<br>modifier vot              |
|        | wiki/Alice%27s_Adventures_in_Wonderland_(1866<br>Charles Perrault - The Fairy.pdf<br>Charles Perrault - The Sleeping Beauty in the<br>Wood.pdf<br>Se_HUMPTY_DUMPTY.pdf<br>Se_THE_CROOKED_SIXPENCE.pdf | Comprendre un texte en se bas<br>Comprendre les points essentie | MITE BROWN<br>M. FABRE<br>M. HOEZ<br>Mme CARBONNIER<br>Mme BROWN | 01/10/2021<br>01/10/2021<br>16/09/2021<br>04/10/2021<br>04/10/2021 | $\sim$ | Cochez pou<br>autoriser<br>les autres<br>enseignants<br>modifier vot<br>ressource |

Si vous vous connectez depuis un Client PRONOTE en mode Enseignant

- Vous retrouvez cet affichage dans l'onglet Cahier de textes > Ressources pédagogiques > Ressources des enseignants.
- Vous pouvez partager des documents par niveau, visibles uniquement par les enseignants.

Par défaut, tous les documents que vous partagez avec vos élèves sont visibles par les autres enseignants. Si vous ne souhaitez pas qu'ils soient visibles, décochez l'option **Partager mes pièces jointes avec les autres enseignants :** 

- depuis l'Espace Professeurs dans Mes données > Paramètres > Cahier de textes
- depuis le Client PRONOTE en mode Enseignant dans Mes préférences > Affichage > Cahier de textes

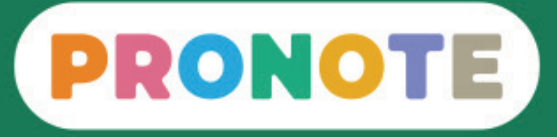

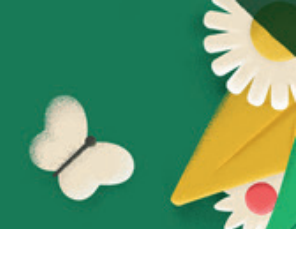

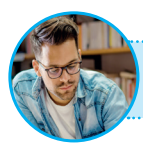

Je suis professeur documentaliste et je n'accède pas aux ressources pédagogiques depuis mon Espace Professeur, comment faire ?

Pour que vous puissiez consulter et partager les ressources pédagogiques depuis votre Espace, il faut que l'administrateur PRONOTE ait coché dans votre profil les autorisations suivantes :

- 🗹 Élèves > Voir tous les élèves de l'établissement
- Cahier de texte > Saisir le cahier de textes
- Cahier de texte > Ajouter des pièces jointes

Ces autorisations sont cochées par défaut dans le profil Professeur documentaliste

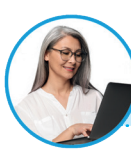

Puis-je communiquer via PRONOTE des documents de manière individuelle, à un élève ou à un enseignant ?

Oui, vous pouvez communiquer des documents de manière individuelle. Dans ce cas, elles ne s'afficheront pas dans les ressources pédagogiques.

#### Avec un ou plusieurs élèves :

en joignant un document à un message d'une discussion

#### Avec un ou plusieurs enseignants :

- en joignant un document à un message d'une discussion
- en déposant un document dans le casier numérique

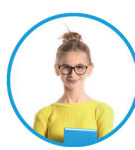

Où les élèves retrouvent-ils les ressources ?

Les élèves retrouvent toutes les ressources partagées par matière dans l'onglet **Contenu et ressources** du cahier de textes.

| Mes données Ca                                                                                   | ahier<br>textes Not                                                                             | tes Compétences Résultats Vie Communication                                                                                                    | A   💦                                                                                                    |  |  |  |  |  |  |  |
|--------------------------------------------------------------------------------------------------|-------------------------------------------------------------------------------------------------|----------------------------------------------------------------------------------------------------|----------------------------------------------------------------------------------------------------|--|--|--|--|--|--|--|
| Contenu et ressources Travail à faire                                                            |                                                                                                 |                                                                                                    |                                                                                                    |  |  |  |  |  |  |  |
| Contenu et ressources pédagogiques Vue chronologique Vue hebdomadaire depuis jeu. 02 sept. 🗂     |                                                                                                 |                                                                                                    |                                                                                                    |  |  |  |  |  |  |  |
| Toutes les matières     ANGLAIS LV1     ARTS PLASTIQUES     ESPAGNOL LV2     HISTOIRE-GEOGRAPHIE | 16<br>3<br>6                                                                                    | Contenu<br>Suivre une conversation d'une certaine longueur sur un sujet familier ou<br>d'actualité.<br>ren. 01 oct.                                                                                                    | <ul> <li>Ressources pédagogiques</li> <li>Sujets et corrigés de devoir ou d'évaluation (4)</li> <li>Devoir du mer. 29 sept.</li> <li>Sujet Corrigé</li> </ul>                                                                                                    |  |  |  |  |  |  |  |
| ÉDUCATION MUSICALE                                                                               | 12<br>5 (<br>14                                                                                 | Comprendre des textes écrits de genres différents Cours                                                                                                    | Devoir du jeu. 02 sept.                                                                                                    |  |  |  |  |  |  |  |
| FRANCAIS                                                                                         | 25                                                                                              | Voir le travail à faire                                                                                                    | iun. 20 sept.  Copie corrigée par l'enseignant                                                                                                    |  |  |  |  |  |  |  |
| SCIENCES VIE & TERRE                                                                             | Grammaire<br>Jun. 27 sept.<br>Expression dt<br>Modaux<br>Passif<br>Construction<br>QCM pour rév | Grammaire Croupe verbal       Cours         un. 27 sept.       Expression du présent, du passé, de l'avenir         Modaux       assif         Construction des verbes.       2000 pour réviser : ﷺ Les verbes irréguliers (16 questions - durée 60 min) | jeu. 16 sept. Copie corrigée par l'enseignant Mes QCM (3) Révisions et travaux à faire (2)                                                                                                    |  |  |  |  |  |  |  |
|                                                                                                  | C<br>I<br>I                                                                                     | Exécuter le QCM<br>Gérer une variété de supports oraux en vue de construire du sens,<br>interpréter, problématiser.<br>Aujourd'hui                                                                                                    | Les verbes irréguliers       lun. 27 sept.         Little Red Riding Hood       lun. 20 sept.         ✓ Autres documents (7)       Charles Perrault - Ricket with the Tuft.pdf         Ven. 01 oct.       Performed to performed to performe |  |  |  |  |  |  |  |